## CNRT | CONTROL DEL TRANSPORTE

## Guía explicativa Marzo 2019 Asignación de Responsable de Control y Responsable Administrativo

ONDE L CONTROL

El usuario designado como administrador de empresa (socio gerente, presidente, titular o administrador de la sociedades anónimas) deben ingresar a : <u>https://autogestion.cnrt.gob.ar.</u> Para ingresar debe incorporar en el campo usuario o CUIL: los datos de usuario o su número de CUIT/CUIL y su contraseña.

|                                                     | Autogestión de Empresas - Autogestión de usuanos y roles<br>de las empresas                                                      |                                       |  |  |
|-----------------------------------------------------|----------------------------------------------------------------------------------------------------|---------------------------------------|--|--|
|                                                     | Usuario o CUIL sin guiones                                                                                                    |                                       |  |  |
|                                                     | Password                                                                                                    |                                       |  |  |
|                                                     | Ingrese la clave de acceso INGRESAR                                                                                              |                                       |  |  |
|                                                     | ¿Olvidó su contraseñe? Acceda aquí.                                                                                              |                                       |  |  |
|                                                     | También puede ingresar con su <b>Clave Fiscal de AFIP</b>                                                                        |                                       |  |  |
|                                                     | Terminos y condiciones del sistema de autogestion de empresas<br>Terminos y condiciones del servicio de autenticación AUTENTICAR |                                       |  |  |
|                                                     |                                                                                                    |                                       |  |  |
| Ministerio de Transporte<br>Presidencia de la Nació | 'n                                                                                                    | Versilen 1.0.5 dex:5705ce7 PRODUCCION |  |  |

Accederá a la pantalla que corresponde a las empresas que administra, pudendo elegir una de ellas:

| CNRT CONTROL DEL TRANSPORTE                                                                                                    | 😤 INICIO | 🌲 USUARIOS 👻 | <b>≜</b> 23268447849 <del>-</del> |
|----------------------------------------------------------------------------------------------------|----------|--------------|-----------------------------------|
| Argentina / Ministerio de Transporte / CNRT / Autogestión de Empresas / Inicio<br>Autogestión de empresas                                                                                                    |          |              |                                   |
| S.R.L.<br>CUIT:<br>Roles:                                                                                                    |          |              |                                   |
| Atención ciudadano / Responsable de administración<br>Autogestión de empresas / Administrador de usuarios de empresa<br>Demo: atención ciudadano / Responsable de administración<br>Demo: dut - documento universal de transporte / Responsable de administración<br>Demo: dut - documento universal de transporte / Responsable de control<br>Dut - documento universal de transporte / Responsable de administración<br>Dut - documento universal de transporte / Responsable de administración<br>Dut - documento universal de transporte / Responsable de administración<br>Dut - documento universal de transporte / Responsable de control<br>Gep / Notifica expedientes y permite ver la vista de cargos |          |              | ^<br>~                            |
| Usuarios activos: 👩   Usuarios inactivos: 🕕                                                                                                    |          | 8            | Sestión de usuarios               |

Una vez seleccionada una de ellas pulsando en la empresa deseada el botón "Gestión de usuarios" usted podrá buscar a un usuario ya registrado y modificar su condición o "AGREGAR UN NUEVO USUARIO"

| Nombre y apellido: Javier,<br>Email:@com.ar<br>CUIL: | Si | Si                                                      | • S.R.L.                                                      | Lista Pasajeros / Acceso al siste<br>Lista Pasajeros Papel Electrónic<br>Acceso al sistema<br>DUT - Documento Universal de<br>Transporte / Responsable de<br>Administración | ema<br>:a / | ACCIONES |
|------------------------------------------------------|----|---------------------------------------------------------|---------------------------------------------------------------|----------------------------------------------------------------------------------------------------|-------------|----------|
| Usuario: 20 15                                       |    |                                                         |                                                               |                                                                                                    | Detalle     |          |
|                                                      |    |                                                         |                                                               |                                                                                                    | 🖍 Modificar |          |
|                                                      |    | DUT - Documento Universal<br>Transporte / Responsable d | DUT - Documento Universal de<br>Transporte / Responsable de C | 🖵 Copiar                                                                                                    | permisos    |          |
|                                                      |    |                                                         |                                                               |                                                                                                    | Inactive    | ar       |
| 6 resultados (página 1/1)                            |    |                                                         |                                                               | È Đ                                                                                                    | αportar 🕑 🗴 | LS @LSV  |

Paso seguido, completando el formulario estará en condiciones de otorgar los roles y generar el usuario, a la persona responsable dentro de su administración.

| Aplicación / Roles | ;                                             |                              |  |  |  |  |
|--------------------|-----------------------------------------------|------------------------------|--|--|--|--|
| Roles *            |                                               |                              |  |  |  |  |
|                    | DEMO: DUT - Documento Universal de Transporte |                              |  |  |  |  |
|                    | Responsable de Administración                 |                              |  |  |  |  |
|                    | Responsable de Control                        |                              |  |  |  |  |
|                    | DUT - Documento Universal de Transporte       |                              |  |  |  |  |
|                    | 📸 Responsable de Administración               |                              |  |  |  |  |
|                    | 🔐 Responsable de Control                      |                              |  |  |  |  |
|                    |                                               |                              |  |  |  |  |
|                    | MODIFICAR USUARIO                             | CANCELAR Y VOLVER AL LISTADO |  |  |  |  |
|                    |                                               |                              |  |  |  |  |